Lexis Poly

# **Passerelle d'intégration :**

**Notice d'utilisation** 

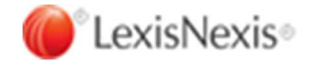

| 1. | Préambule                                               | 3  |
|----|---------------------------------------------------------|----|
| 1  | 1.1 - Types de données transmis                         | 3  |
| 2. | Prérequis                                               | 4  |
| 3. | Installation de la passerelle                           | 5  |
| 4. | Paramétrage de la passerelle                            | 7  |
| 5. | Utilisation de la passerelle                            | 9  |
| 5  | 5.1 - Import depuis Sage Génération Experts             | 9  |
|    | 5.1.1 - Mode opératoire                                 | 9  |
|    | 5.1.2 - Nouveautés                                      | 11 |
|    | 5.1.3 - Limitations                                     | 11 |
|    | 5.1.4 - Correspondance des civilités et formes sociales | 11 |
|    | 5.1.5 - Contrôle des données                            | 14 |

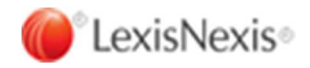

# 1. Préambule

La passerelle d'intégration est un programme qui permet d'importer des données de dossier et de personne dans Lexis PolyActe ou Lexis PolyOffice.

La source de données est :

- Transmise par le logiciel Sage Génération Experts (anciennement Coala)

La passerelle d'intégration Lexis Poly s'apparente à la passerelle PAP existante entre Sage Génération Experts et PolyActe Plus.

### 1.1 - Types de données transmis

Les données transmises sont celles de l'application Dossier permanent et de l'application Production sociale :

- Dossier en droit des sociétés avec sa personne racine
- Dossier en droit social si des salariés existent
- Les associés liés au dossier
- Les salariés liés au dossier
- Le représentant légal lié à la personne racine
- Le commissaire aux comptes titulaire
- Le commissaire aux comptes suppléant
- L'avocat (créé en tant que Tiers dans Lexis PolyActe ou Lexis PolyOffice)
- Le notaire (créé en tant que Tiers dans Lexis PolyActe ou Lexis PolyOffice)
- Le régime fiscal

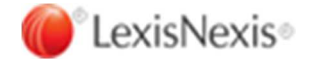

# 2. Prérequis

Pour fonctionner, la passerelle d'intégration nécessite d'avoir installé sur le poste le framework .Net 4.5.1 ou supérieur.

Une détection du framework est effectuée par le programme d'installation. Si le framework .Net 4.5.1 ou supérieur n'est pas présent sur la machine, le programme propose de télécharger le composant.

| Installation |                                                                                                    |
|--------------|----------------------------------------------------------------------------------------------------|
| ?            | La passerelle Lexis Poly nécessite le framework Microsoft .NET 4.5.1 ou supérieur.                                                           |
|              | Voulez-vous télécharger ce composant (une connexion internet est<br>requise) ?<br>Vous aurez ensuite à relancer la programme d'installation. |
|              | <u>Q</u> ui <u>N</u> on                                                                                                    |

Cliquer sur Oui pour télécharger le composant. Cliquer sur Non pour annuler.

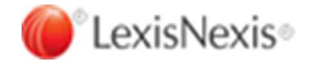

# 3. Installation de la passerelle

#### Important :

L'installation du programme doit s'effectuer sous le même compte de session Windows que la passerelle PolyActe Plus existante. Ce compte doit avoir les privilèges Administrateur.

Dans Lexis PolyActe ou Lexis PolyOffice, aller dans le menu Téléchargements, en bas de page, et cliquer sur « Passerelle d'intégration ». Enregistrer le programme d'installation ou installer directement la passerelle.

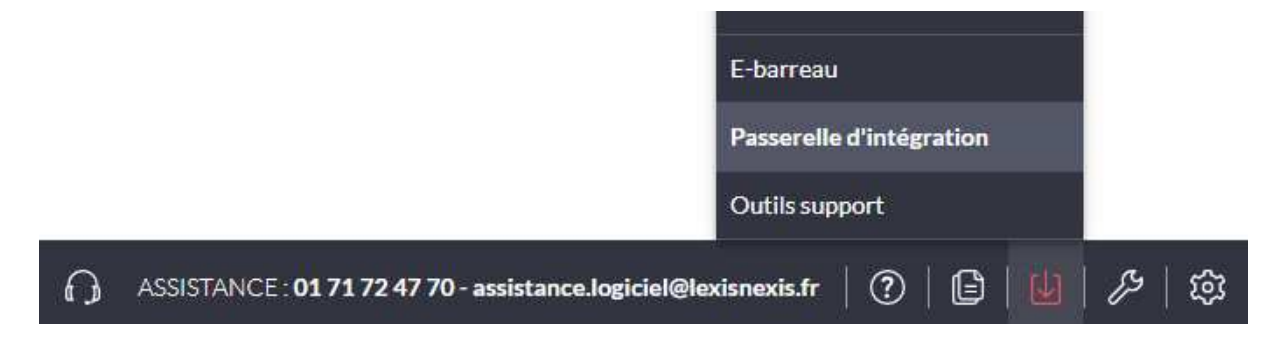

Suivre toutes les étapes d'installation :

| Sélection du dossier du menu Démarrer | 🔴 Installation - Passerelle d'intégration Lexis Poly — 🗌 📉 🗙                                                                                                    |
|---------------------------------------|----------------------------------------------------------------------------------------------------|
|                                       | Sélection du dossier du menu Démarrer                                                                                                    |
| Cliquer sur Suivant                   | Où l'assistant d'installation doit-il placer les raccourcis du programme ?                                                                                                    |
|                                       | L'assistant va créer les raccourcis du programme dans le dossier du menu<br>Démarrer indiqué ci-dessous.<br>Cliquez sur Suivant pour continuer. Cliquez sur Parcourir si vous souhaitez sélectionner<br>un autre dossier du menu Démarrer.                                                                                     |
|                                       | LexisNexis/Passerelle Lexis Poly Parcourir                                                                                                    |
|                                       | 🔴 Installation - Passerelle d'intégration Lexis Poly — 🗌 🗙                                                                                                    |
|                                       | Prêt à installer         L'assistant dispose à présent de toutes les informations pour installer Passerelle d'intégration Lexis Poly sur votre ordinateur.         Cliquez sur Installer pour procéder à l'Installation ou sur Précédent pour revoir ou modifier une option d'installation.         Dossier du menu Démarrer : |
|                                       | LexisNexis\Passerelle Lexis Poly                                                                                                    |
|                                       |                                                                                                    |
| Prêt à installer                      |                                                                                                    |
| Cliquer sur Installer                 |                                                                                                    |
|                                       | v                                                                                                    |
|                                       | < >                                                                                                    |
|                                       | < Prérédent Installer Annuler                                                                                                    |

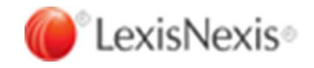

Fin de l'installation

Cliquer sur Terminer

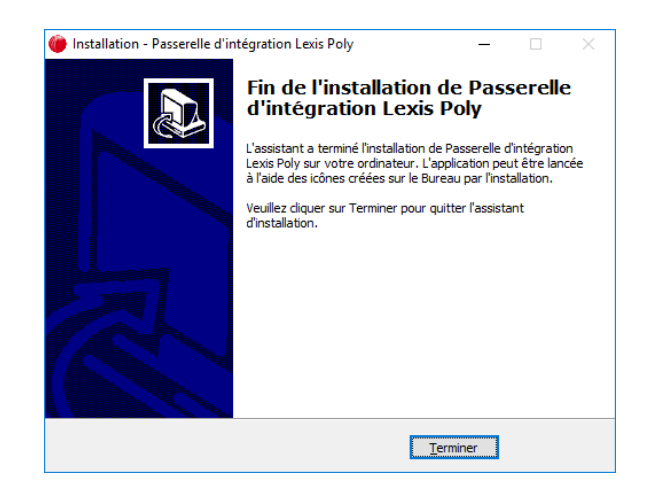

Si PolyActe Plus ou PolyOffice Plus n'est pas installé sur le poste utilisateur, la passerelle est installée automatiquement dans le répertoire C:\Program Files (x86)\LexisNexis\PolyPlus.

Si PolyActe Plus ou PolyOffice Plus est déjà installé sur le poste utilisateur, la passerelle est installée automatiquement dans le répertoire d'installation de Poly.

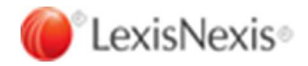

# 4. Paramétrage de la passerelle

Dans le menu Windows ou sur le bureau, doublecliquer sur l'icône Passerelle Lexis Poly

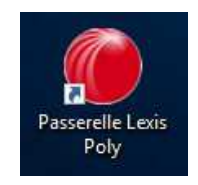

#### Cliquer sur le bouton « Paramètres »

| Passerelle d'intégration Lexis Poly |           |         |                       |                                           |            |
|-------------------------------------|-----------|---------|-----------------------|-------------------------------------------|------------|
| Fichier                             | Action    | ?       |                       |                                           |            |
| Dossie                              | er ou per | sonnes  | à importer            | Défout (ANSI)                             | Descut     |
|                                     |           |         | Encodage              |                                           | Parcourir  |
| Param                               | ètres —   |         |                       |                                           |            |
| 1                                   |           |         | Utilisateur           |                                           | Paramètres |
|                                     |           |         | URL du service web    | https://api2-lexispoly.lexisnexis.fr/lpws | Tester     |
| Importe                             | er dans l | exis Po | oly                   |                                           |            |
|                                     |           |         | Responsable dossier   | $\sim$                                    | Actualiser |
| E                                   |           |         | Collaborateur dossier | ~                                         | Actualiser |
|                                     |           |         | Autres                | ~                                         | Actualiser |
|                                     |           |         |                       |                                           | Importer   |
| Rappo                               | rt d'impo | rtation |                       |                                           |            |
| Conn                                | evion réu | منعو    |                       |                                           |            |
|                                     | exionited | 13316.  |                       |                                           |            |
|                                     |           |         |                       |                                           |            |
|                                     |           |         |                       |                                           |            |
|                                     |           |         |                       |                                           |            |
|                                     |           |         |                       |                                           |            |
|                                     |           |         |                       |                                           |            |

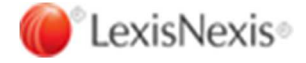

Pour LexisPoly en mode SaaS ou OP Hébérgé, saisir l'URL de service web :

#### https://api2-lexispoly.lexisnexis.fr/lpws/

Pour LexisPoly en mode On Premise (OP), saisir l'URL de service web en vous basant sur l'URL de votre serveur LexisPoly de la facon suivante :

| Paramétrage        | Nom complet du serve                | eur                                                        | × |
|--------------------|-------------------------------------|------------------------------------------------------------|---|
| URL du service web | https://Srvlpa.lexis.local/pnrrest/ |                                                            |   |
| Identifiant        |                                     | Lien Lexispolyacte On premise<br>formé avec le nom complet |   |
| Mot de passe       |                                     | du serveur                                                 |   |
|                    |                                     | Enregistrer Annuler                                        | ٦ |

Entrer votre identifiant et votre mot de passe LexisPoly.

Cliquer sur Enregistrer

Si vous n'êtes pas connecté au service web, un message affiché dans le rapport d'importation vous demande de renseigner vos identifiants et l'URL du service web.

Cliquer sur le bouton Tester, cela permet de vérifier la connexion. Le message « Connexion réussie » doit s'afficher dans le rapport d'importation.

| onnexion réussie. |  |  |  |
|-------------------|--|--|--|
|                   |  |  |  |
|                   |  |  |  |
|                   |  |  |  |
|                   |  |  |  |
|                   |  |  |  |

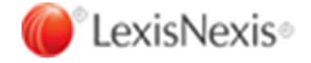

### 5. Utilisation de la passerelle

### 5.1 - Import depuis Sage Génération Experts

### 5.1.1 - Mode opératoire

Dans Sage Génération Experts, ouvrir l'application Dossier permanent, sélectionner le menu Etats. Déplier le nœud LexisNexis et sélectionner Passerelle PolyActe

| Fichier Traiter                                                                                                    | FC<br>ments Aide             | OKSAMARCHE - Gestion du dossier (E)                                                                                                    | _ 🗆 ×                     |
|----------------------------------------------------------------------------------------------------|------------------------------|----------------------------------------------------------------------------------------------------|---------------------------|
| <ul> <li>Period</li> <li>01/18</li> <li>02/18</li> <li>03/18</li> <li>04/18</li> <li>05/18</li> <li>05/18</li> <li>06/18</li> <li>07/18</li> <li>08/18</li> <li>09/18</li> <li>10/18</li> <li>11/18</li> <li>12/18</li> </ul> | Lewis<br>Passerelle PolyActe | Informations document Dates Dates Données Financier CABINET FORMATION Authentification OUPONT Authentification OUPONT Mot de passe :  ********** |                           |
| sage                                                                                                    |                              |                                                                                                    | Copyright © Sage SAS 2017 |

Sélectionner une base dont le nom correspond à votre domaine Lexis PolyActe ou Lexis PolyOffice

Dans la section Authentification, renseigner votre identifiant et votre mot de passe Lexis PolyActe ou Lexis PolyOffice

Sur le nœud Passerelle PolyActe, faire clic droit, et cliquer sur Ouvrir PolyActe

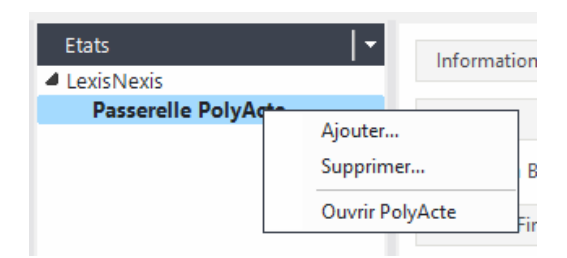

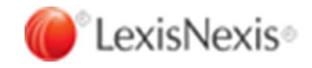

Cliquer sur OK

| 🗹 Se souveni | r du mot de passe |
|--------------|-------------------|
| Login :      | Pierre@DUPONT     |
| Mot de passe |                   |
| nur ne basse |                   |

La passerelle d'intégration est lancée. Les données transmises par Sage Génération Experts sont analysées dans le rapport d'importation.

|                               | Passerelle d'int                                  | tégration Lexis Poly [fok001.ini]                     |       |
|-------------------------------|---------------------------------------------------|-------------------------------------------------------|-------|
| chier Action                  | 2                                                 |                                                       |       |
| Dossier ou pe                 | rsonnes à importer                                |                                                       |       |
| Alls.                         | Encodage                                          | Défaut (ANSI) V Parco                                 | utir  |
|                               | c'icoala\grps\dossiersifo                         | k001ldpldoclfok001.ini                                |       |
| aramètres                     |                                                   |                                                       |       |
| s der                         | Utilisateur                                       | Pierre@DUPONT Parame                                  | ètres |
| 12                            | URL du service web                                | https://api2-lexispoly.lexisnexis.fr/lpws             | er    |
| nporter dans                  | Lexis Poly                                        |                                                       |       |
|                               | Responsable dossier                               | <ul> <li>Actual</li> </ul>                            | iser  |
|                               | Collaborateur dossier                             | × Actual                                              | iser  |
|                               | Autres                                            | Y Addus                                               | liner |
|                               |                                                   | Actual                                                | 19461 |
|                               |                                                   | Impor                                                 | tor   |
| apport d'imp                  | ortation                                          |                                                       |       |
| Chomin du fir                 | hier ctroatatometdeesiaretfold                    | 0011do/doc/fok001 ini ranu                            | ^     |
| Login : Pierre                | @DUPONT reçu.                                     | en l'aplace l'oran s'an rège                          |       |
| Nom de la ba                  | a reçu.<br>ase : DUPONT reçu.                     |                                                       | =     |
| Connexion ré<br>Début de lect | ussie.<br>ture des données                        |                                                       |       |
| Chargement                    | des données terminé                               |                                                       |       |
| Version du fic                | e des données<br>chier : 3.2, Dossier fok001 FORM | ENTRIET, Commissaire aux comptes titulaire : Monsieur |       |
| René MonCo                    | mmi, Commissaire aux comptes                      | suppléant SASU Monsupp, Représentant légal : Luc      | ~     |

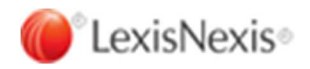

Pour ajouter des collaborateurs sur le dossier, cliquer sur les boutons Actualiser, puis sélectionner un utilisateur.

| Responsable dossier   | Philippe Dupont | Ŷ | Actualiser |
|-----------------------|-----------------|---|------------|
| Collaborateur dossier | Marie Martin    | * | Actualiser |
| Autres                | Autres User     | Ŷ | Actualiser |

Seul le responsable du dossier est obligatoire pour pouvoir importer le dossier. Le choix d'un responsable active le bouton Importer.

Cliquer sur le bouton Importer. Le rapport d'importation affiche la progression de l'import des données.

Dans Lexis Poly, le dossier en droit des sociétés sera créé avec le même code dossier que celui de Sage Génération Experts. En droit social, le code dossier sera suffixé par le terme « DS ».

#### 5.1.2 - Nouveautés

Comparée à la passerelle PAP, la passerelle d'intégration Lexis Poly vous permet de :

- Choisir un responsable autre que l'utilisateur connecté, ainsi que des collaborateurs pour le dossier
- Créer une inscription au registre dans le dossier si celui-ci comporte un capital, une nature de titres, et une valeur nominale
- D'avoir une répartition des titres entre des associés, si ceux-ci ont une nature de titres identique à celle du dossier, et un nombre de titres inférieur ou égal à la somme des titres du dossier. Si l'une des conditions n'est pas remplie, l'associé est créé en tant que associé candidat.

Si le dossier est importé une seconde fois, la répartition des titres reste inchangée, les éventuels nouveaux associés seront créés en tant que associé candidat.

#### 5.1.3 - Limitations

Certains types de données ne sont pas repris depuis Sage Génération Experts, car n'existant pas dans Lexis PolyActe ou Lexis PolyOffice :

- Les personnes de forme sociale Indivision
- Le greffe
- La recette des impôts
- La banque

Les tableaux financiers ne font pas partie du périmètre de cette version.

#### 5.1.4 - Correspondance des civilités et formes sociales

Les civilités et formes sociales provenant de Sage Génération Experts sont reprises dans Lexis PolyActe ou Lexis PolyOffice selon le tableau ci-dessous :

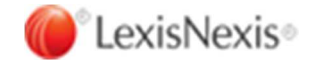

| Civilité ou forme en entrée | Correspondance de civilité ou forme Lexis PolyActe ou Lexis PolyOffice |
|-----------------------------|------------------------------------------------------------------------|
| AS                          | SAS                                                                    |
| ASSOC                       | Associat.                                                              |
| ASSOC.                      | Associat.                                                              |
| СА                          | SCA                                                                    |
| СІ                          | Ste Civile                                                             |
| СОЕХР                       | GAEC                                                                   |
| G.A.E.C.                    | GAEC                                                                   |
| C.U.M.A.                    | GAEC                                                                   |
| EARLP                       | EARL                                                                   |
| GI                          | GIE                                                                    |
| LV                          | SARL                                                                   |
| Madame                      | Mme                                                                    |
| Mademoiselle                | Mme                                                                    |
| Monsieur                    | М.                                                                     |
| MR                          | М.                                                                     |
| NC                          | SNC                                                                    |
| SAOS                        | Soc. obj. spor.                                                        |
| SC                          | Ste Civile                                                             |
| Soc. Civile                 | Ste Civile                                                             |
| SICA                        | SICA Civile                                                            |
| S.I.C.A.                    | SICA Civile                                                            |
| SD                          | SADir                                                                  |
| SELAR                       | SELARL                                                                 |
| S.E.L.A.R.L.                | SELARL                                                                 |
| SL                          | SARL                                                                   |
| S.A.R.L.                    | SARL                                                                   |
| SP                          | SEP                                                                    |

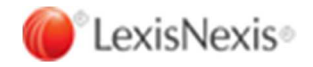

| Civilité ou forme en entrée | Correspondance de civilité ou forme Lexis PolyActe ou Lexis PolyOffice |
|-----------------------------|------------------------------------------------------------------------|
| SU                          | SASU                                                                   |
| SYNDI                       | Syndic.                                                                |
| UL                          | EURL                                                                   |
| S.A.                        | SA                                                                     |
| Ent. Indiv.                 | EURL                                                                   |
| E.U.R.L.                    | EURL                                                                   |
| S.N.C.                      | SNC                                                                    |
| G.I.E.                      | GIE                                                                    |
| G.E.I.E.                    | GIE                                                                    |
| S.C.S.                      | SCS                                                                    |
| S.C.A.                      | SCA                                                                    |
| S.C.I.                      | SCI                                                                    |
| E.A.R.L.                    | EARL                                                                   |
| G.F.A.                      | GFA                                                                    |
| G.F.R.                      | GFA                                                                    |
| Sté Coopérat.               | SCA SA                                                                 |
| S.C.P.                      | SCP                                                                    |
| S.C.M.                      | SCM                                                                    |
| S.E.L.                      | SELAS                                                                  |
| S.M.I.A.                    | SICA SA                                                                |
| S.A.F.E.R.                  | SA                                                                     |
| COOP. AGRICOLE              | SCA SA                                                                 |
| S.A.S.                      | SAS                                                                    |
| S.A.S.U.                    | SASU                                                                   |
| S.C.E.A.                    | SCEA                                                                   |
| Sté Participation           | SEP                                                                    |
| Groupement Forestier        | GF                                                                     |

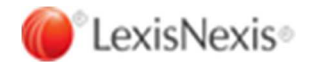

### 5.1.5 - Contrôle des données

Un contrôle des données est effectué avant l'importation. Voir ci-dessous les règles jouées sur chaque entité.

| Règle                                               | Importation<br>permise | Message                                                                                                    |
|-----------------------------------------------------|------------------------|----------------------------------------------------------------------------------------------------|
| Nom du dossier est vide                             | Non                    | Le nom du dossier n'a pas été fourni.                                                                                                    |
| Civilité ou forme sociale est vide                  | Non                    | La forme sociale ou la civilité de la personne<br>du dossier n'a pas été fournie.                                                                 |
| Code SIRET ne contient pas 14 chiffres              | Oui. Donnée<br>ignorée | Le code SIRET ne contient pas 14 chiffres.                                                                                                    |
| Code SIREN ne contient pas 9<br>chiffres            | Oui. Donnée<br>ignorée | Le code SIREN ne contient pas 9 chiffres.                                                                                                    |
| Numéro RCS ne correspond pas<br>au code SIREN       | Oui. Donnée<br>ignorée | Le numéro RCS ne contient pas de code<br>SIREN, ou il est différent du code SIREN<br>fourni.                                                      |
| Adresse email invalide                              | Oui. Donnée<br>ignorée | L'adresse email de la personne du dossier est invalide.                                                                                           |
| Code dossier est vide                               | Non                    | Le code du dossier n'a pas été fourni.                                                                                                    |
| Civilité ou forme sociale<br>inconnue de Lexis Poly | Non                    | La forme sociale ou la civilité de la personne<br>du dossier est inconnue de Lexis Poly.<br>Création ou mise à jour de la personne<br>impossible. |
| Régime fiscal est inconnu de<br>Lexis Poly          | Oui. Donnée<br>ignorée | Le régime fiscal du dossier est inconnu de<br>Lexis Poly.                                                                                         |
| Code NAF est inconnu de Lexis<br>Poly               | Oui. Donnée<br>ignorée | Le code NAF du dossier est inconnu de Lexis<br>Poly.                                                                                              |

#### 5.1.5.1 - Dossier et personne racine

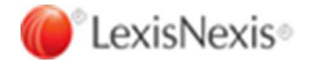

#### 5.1.5.2 - Associé

| Règle                                                                             | Importation permise    | Message                                                                                                    |
|-----------------------------------------------------------------------------------|------------------------|----------------------------------------------------------------------------------------------------|
| Nom de personne vide                                                              | Non                    | Le nom de l'associé n'a pas été fourni.                                                                                                    |
| Identifiant de personne vide                                                      | Non                    | Identifiant de personne non fourni. Création<br>ou mise à jour de la personne impossible.                                                                           |
| Identifiant de personne invalide                                                  | Non                    | Identifiant de personne invalide. Création ou mise à jour de la personne impossible.                                                                                |
| Type de personne vide                                                             | Non                    | Type de personne non fourni. Création ou mise à jour de la personne impossible.                                                                                     |
| Forme sociale est vide                                                            | Non                    | Forme sociale de personne non fournie.<br>Création ou mise à jour de la personne<br>impossible.                                                                     |
| Civilité est vide                                                                 | Non                    | Civilité de personne non fournie. Création ou mise à jour de la personne impossible.                                                                                |
| Code SIRET ne contient pas 14 chiffres                                            | Oui. Donnée<br>ignorée | Le code SIRET ne contient pas 14 chiffres.                                                                                                    |
| Code SIREN ne contient pas 9<br>chiffres                                          | Oui. Donnée<br>ignorée | Le code SIREN ne contient pas 9 chiffres.                                                                                                    |
| Civilité ou forme sociale<br>inconnue de Lexis Poly                               | Non                    | La forme sociale ou la civilité est inconnue<br>de Lexis Poly. Création ou mise à jour de la<br>personne impossible.                                                |
| Nature de titre différente de celle du dossier                                    | Oui. Donnée<br>ignorée | La nature de titre est différente de celle du<br>dossier. Création de l'associé uniquement en<br>tant que candidat.                                                 |
| Somme des droits sociaux<br>invalide                                              | Oui. Donnée<br>ignorée | La somme des droits sociaux PP, NP, U est<br>différente du nombre de titres. Création de<br>l'associé uniquement en tant que candidat.                              |
| Somme des titres des associés<br>est supérieure au total des titres<br>du dossier | Oui. Donnée<br>ignorée | La somme des titres des associés est<br>supérieure au total des titres du dossier. La<br>répartition des titres est impossible. Veuillez<br>corriger votre dossier. |

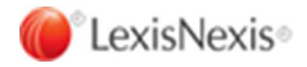

#### 5.1.5.3 - Salarié

| Règle                                                   | Importation<br>permise | Message                                                      |
|---------------------------------------------------------|------------------------|--------------------------------------------------------------|
| Nom de personne vide                                    | Non                    | Le nom du salarié n'a pas été fourni.                        |
| Nature de contrat inconnue de<br>Lexis Poly             | Non                    | Le type de contrat fourni est inconnu de<br>Lexis Poly.      |
| Type de période du contrat<br>inconnu de Lexis Poly     | Oui. Donnée<br>ignorée | Le type de période du contrat est inconnu de<br>Lexis Poly.  |
| Période de travail du contrat<br>inconnue de Lexis Poly | Oui. Donnée<br>ignorée | La période de travail du contrat est inconnue de Lexis Poly. |

#### 5.1.5.4 - Commissaire aux comptes

| Règle                                               | Importation<br>permise | Message                                                                                                    |
|-----------------------------------------------------|------------------------|----------------------------------------------------------------------------------------------------|
| Type de personne vide                               | Non                    | Le type de personne du Commissaire aux comptes n'a pas été fourni.                                          |
| Nom de personne vide                                | Non                    | Le nom de la personne du Commissaire aux comptes n'a pas été fourni.                                        |
| Civilité ou forme sociale vide                      | Non                    | La forme sociale ou la civilité de la personne<br>du Commissaire aux comptes n'a pas été<br>fournie.        |
| Type de personne inconnu de<br>Lexis Poly           | Non                    | Le type de personne du Commissaire aux comptes est inconnu de Lexis Poly.                                   |
| Civilité ou forme sociale<br>inconnue de Lexis Poly | Non                    | La forme sociale ou la civilité de la personne<br>du Commissaire aux comptes est inconnue<br>de Lexis Poly. |

#### 5.1.5.5 - Représentant légal

| Règle                | Importation<br>permise | Message                                  |
|----------------------|------------------------|------------------------------------------|
| Nom de personne vide | Non                    | Le nom du représentant légal n'a pas été |

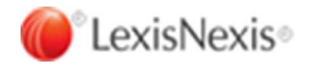

| Règle | Importation<br>permise | Message |
|-------|------------------------|---------|
|       |                        | fourni. |

#### 5.1.5.6 - Notaire

| Règle                | Importation<br>permise | Message                               |
|----------------------|------------------------|---------------------------------------|
| Nom de personne vide | Non                    | Le nom du notaire n'a pas été fourni. |

#### 5.1.5.7 - Avocat

| Règle                | Importation<br>permise | Message                                |
|----------------------|------------------------|----------------------------------------|
| Nom de personne vide | Non                    | Le nom de l'avocat n'a pas été fourni. |

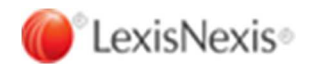